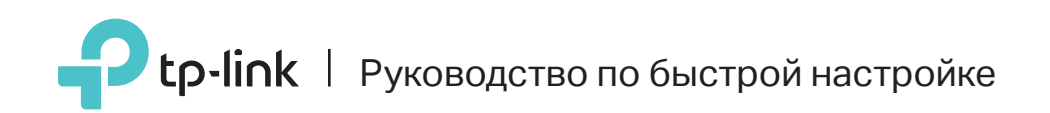

### Многорежимный Wi-Fi роутер

Идеально подходит для вас.

TL-WR940N

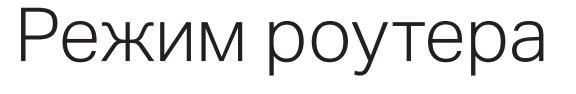

Если вы используете подключение напрямую через кабель Ethernet и не используете модем, то подключите кабель Ethernet к порту Internet роутера и перейдите сразу к шагу 4.

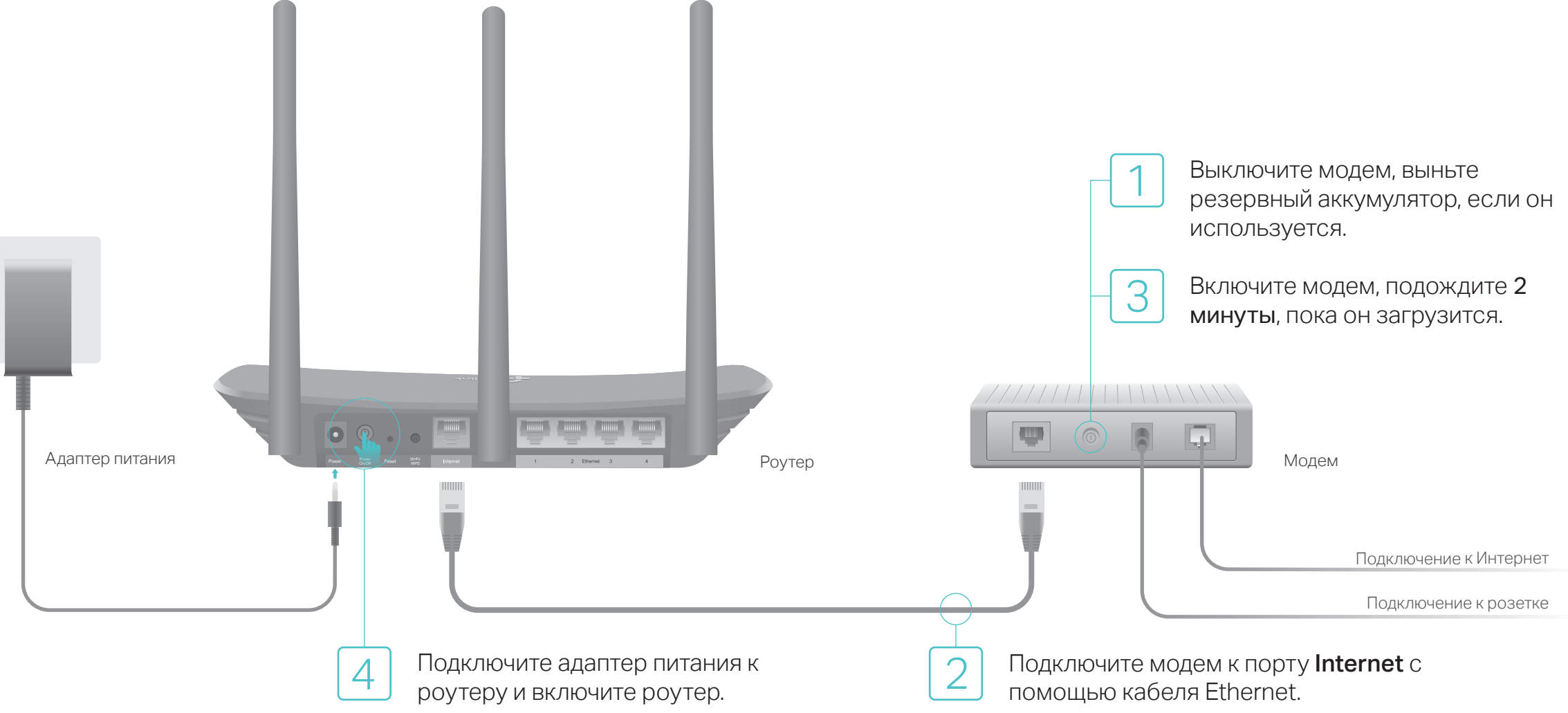

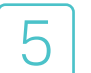

### Настройте роутер

1. Подключите компьютер к роутеру (по проводному или беспроводному соединению)

#### Проводное соединение

Отключите беспроводное соединение на вашем компьютере и подключите его к роутеру с помощью кабеля Ethernet.

#### Беспроводное соединение

Подключите устройство, используя имя сети (SSID) и пароль, которые указаны на нижней панели роутера.

| <b>O</b> (1) (1) |                                        |  |
|------------------|----------------------------------------|--|
| tp-link          |                                        |  |
|                  |                                        |  |
|                  |                                        |  |
|                  |                                        |  |
|                  | Plagone Sectorequeat certePIN200000000 |  |
|                  | SSID:TP-Link_XXXX                      |  |
|                  |                                        |  |

2. Введите в адресной строке вашего браузера http://tplinkwifi.net или http://192.168.0.1. Используйте admin в качестве имени пользователя и пароля, затем нажмите Вход.

Примечание: Если окно входа не появляется, смотрите раздел FAQ > B1.

| € http://tplinkwifi.net ♀-→ |
|-----------------------------|
| <br>🔹 admin                 |
| 🤊 admin                     |
| Вход                        |

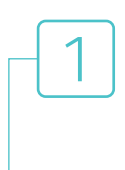

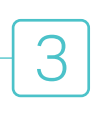

- 3. Нажмите Далее для запуска Быстрой настройки. Выберите Стандартный Wi-Fi Роутер и нажмите Далее.
- 4. Выберите Страну, Город, интернет-провайдера, Тип подключения WAN. Нажмите Далее и следуйте дальнейшим инструкциям.

ВНИМАНИЕ: Если вашего интернет-провайдера нет в списке, отметьте поле Я не нашёл подходящих настроек и настройте вручную.

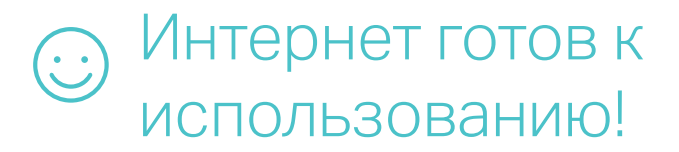

### Режим усилителя сигнала

В режиме Усилителя сигнала роутер расширяет покрытие существующей беспроводной сети в вашем доме.

### 1. Настройка

- А. Установите роутер рядом с вашим основным роутером и включите его.
- Б. Подключите компьютер к роутеру через кабель Ethernet или по беспроводному соединению, используя имя сети (SSID) и пароль, указанные на нижней панели роутера.
- В. Введите в адресной строке вашего браузера http://tplinkwifi.net. Используйте admin в качестве имени пользователя и пароля, затем нажмите Вход.

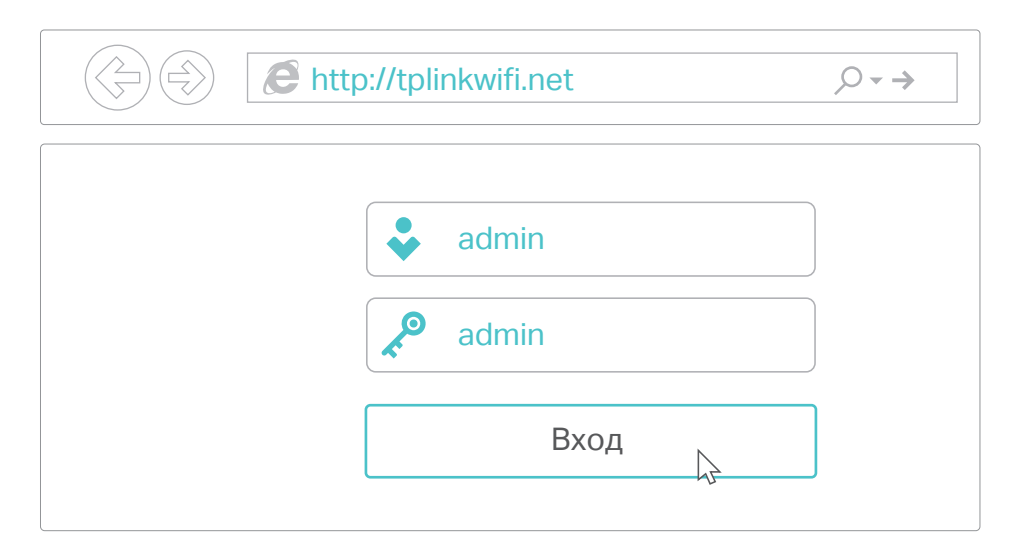

Г. Нажмите Далее для запуска Быстрой настройки. Выберите Усилитель сигнала и следуйте пошаговым инструкциям в Быстрой настройке для завершения начальной настройки.

Примечание: Нажмите Поиск, чтобы найти вашу основную сеть для подключения, затем введите пароль

### 2. Перемещение

Установите роутер примерно посередине между вашим основным роутером и "мёртвой зоной" Wi-Fi. Выбранное вами местоположение должно находится в зоне покрытия вашей существующей основной сети.

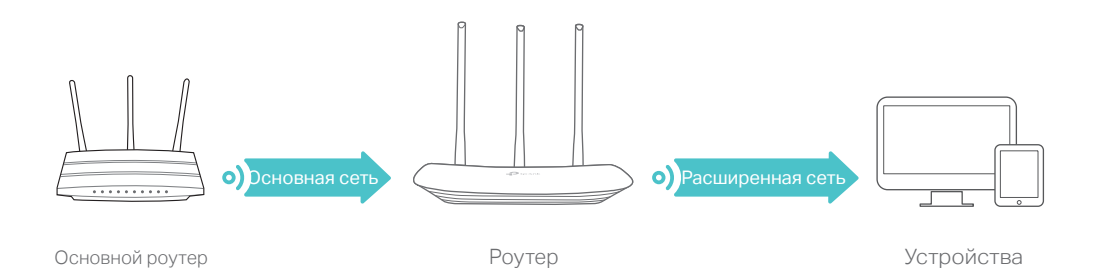

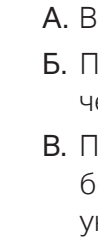

Интернет готов к использованию!

Для доступа к расширенной сети указываются те же имя сети (SSID) и пароль, что и для основной сети.

### Светодиодный индикатор

| Состояние         | Обозначение                                                                                                    |
|-------------------|----------------------------------------------------------------------------------------------------|
| Горит (оранжевый) | Питание есть, но нет интернет-соединения.                                                                                                    |
| Горит (синий)     | Режим роутера: Интернет-соединение доступно.<br>Режим усилителя сигнала: Роутер подключён к основной сети.<br>Режим точки доступа: Подключён, по крайней мере, один из портов WAN/LAN. |
| Медленно мигает   | Выполняется загрузка системы или обновление встроенного ПО. Не отключайте питание вашего роутера.                                                                                      |
| Быстро мигает     | Выполняется соединение WPS. Процесс может занять до 2 минут.                                                                                                    |

# Приложение Tether

TP-Link Tether обеспечивает наиболее простой способ управления роутером. Отсканируйте QR-код для загрузки приложения с Apple App Store или Google Play.

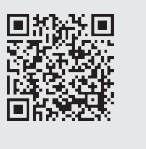

# FAQ (Часто задаваемые вопросы)

| В1. Что делать, если окно входа в устройство не появляется?                                                                                                    | B3.                                 |
|----------------------------------------------------------------------------------------------------|-------------------------------------|
| <ul> <li>Укажите в настройках параметров IP и DNS на вашем компьютере "Получить<br/>автоматически".</li> </ul>                                                                                                    | IP и DNS-адрес •                    |
| <ul> <li>Проверьте, правильно ли вы ввели в адресной строке http://tplinkwifi.net или<br/>http://192.168.0.1. Вы также можете указать http://192.168.1.1 и нажать Enter</li> </ul>                                                        | ۱ •<br>۲.                           |
| <ul> <li>Попробуйте использовать другой веб-браузер и повторите попытку.</li> </ul>                                                                                                    |                                     |
| <ul> <li>Перезагрузите роутер и повторите попытку.</li> </ul>                                                                                                    | D4                                  |
| • Отключите сетевой адаптер, а затем снова включите его.                                                                                                    | D4.                                 |
| В2. Что делать, если у меня пропал доступ к интернету в режим                                                                                                    | ие Роутера?                         |
| <ul> <li>Проверьте, есть ли доступ к интернету, подключив компьютер непосредстве<br/>интернет-провайдера с помощью кабеля Ethernet. Если доступа к интернету<br/>с вашим интернет-провайдером.</li> </ul>                                 | енно к сети<br>и нет, свяжитесь В5. |
| <ul> <li>Зайдите на страницу управления роутера, перейдите в раздел Состояние дл<br/>WAN IP-адреса. Если он не определён, проверьте физическое подключение<br/>определён - запустите Быструю настройку.</li> </ul>                        | пя проверки<br>, если               |
| <ul> <li>Перезагрузите роутер и повторите попытку.</li> </ul>                                                                                                    |                                     |
| <ul> <li>Если вы используете кабельный модем, зайдите на страницу управления ро-<br/>перейдите в раздел Сеть &gt; Клонирование МАС-адреса, выберите Клониров<br/>компьютера и нажмите Сохранить. Перезагрузите модем и роутер.</li> </ul> | утера,<br>вать МАС-адрес            |

### Режим точки доступа

В режиме точки доступа роутер преобразовывает уже существующую проводную сеть в беспроводную.

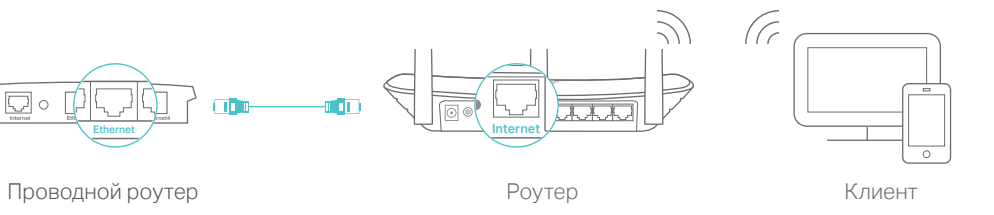

А. Включите роутер

- Б. Подключите роутер к порту Ethernet вашего проводного роутера через кабель Ethernet, как показано выше.
- В. Подключите компьютер к роутеру через кабель Ethernet или по беспроводному соединению, используя имя сети (SSID) и пароль, указанные на нижней панели роутера.
- Г. Введите в адресной строке вашего браузера http://tplinkwifi.net. Используйте admin в качестве имени пользователя и пароля, затем нажмите Вход.
- Д. Нажмите Далее для запуска Быстрой настройки. Выберите Точку доступа и следуйте пошаговым инструкциям в Быстрой настройке для завершения начальной настройки.

### Интернет готов к использованию!

Выполните подключение к беспроводной сети, используя имя сети (SSID) и пароль роутера.

#### Как восстановить заводские настройки роутера?

Не отключая питания роутера, нажмите и удерживайте кнопку Reset на задней панели роутера, пока индикаторы не мигнут Войдите в веб-утилиту настройки роутера, перейдите в меню Системные инструменты > Заводские настройки, нажмите Восстановить. Роутер перезагрузится автоматически.

#### Что делать, если я забыл пароль управления?

Выполните пункт FAQ > B3 для восстановления заводских настроек роутера, после чего вы сможете использовать стандартные имя пользователя admin и пароль admin.

#### Что делать, если я забыл пароль беспроводной сети?

Пароль беспроводной сети указан на нижней панели роутера на фирменной наклейке

Подключите компьютер к роутеру с помощью кабеля Ethernet. Войдите в веб-утилиту настройки, перейдите в раздел Беспроводной режим > Защита беспроводного режима, чтобы узнать или сбросить свой пароль.

Для дополнительной информации и технической поддержки посетите страницу http://www.tp-link.com/support